## 【Live119 広報素材一覧】

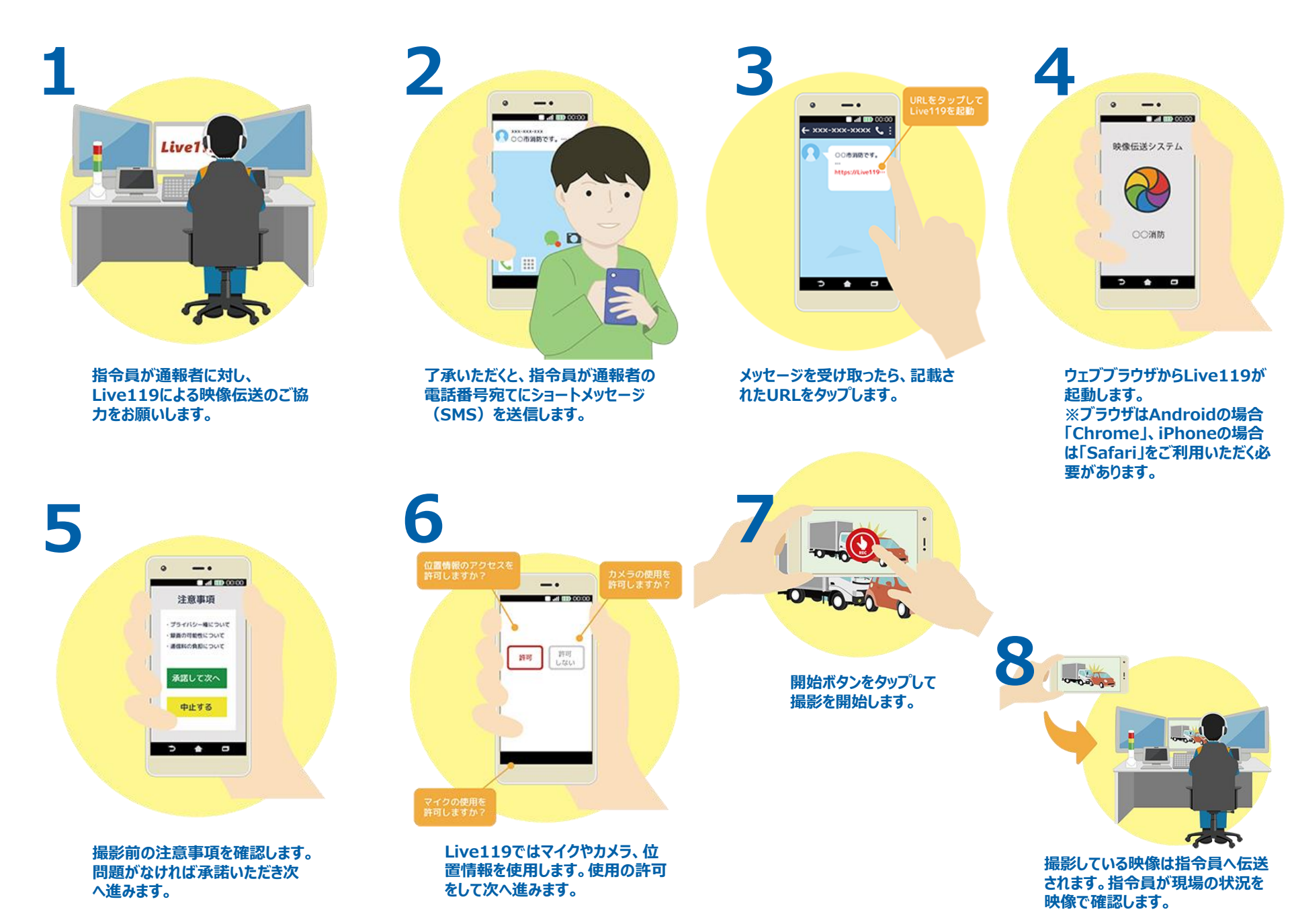